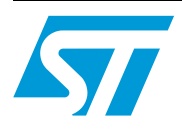

## UM0213 User Manual

### STFPC311 Evaluation Board Hardware Description and User Guide

### Introduction

The STFPC311 is an evaluation board designed for quick and easy evaluation of STFPC311 Vacuum Fluorescent Display (VFD) Controller. The key features include:

- 17-segment, 11-digit VFD,
- 15 programmable Front Panel keys,
- 2 switches,
- 4 LEDs,
- 2 LEDs to display Standby and Mute status,
- 1 InfraRed (IR) Connector for remote control (RC),
- Parallel Port for communication with PC,
- External power supply to power up the controller and VFD Filament, and
- STFPC311 Graphical User Interface (GUI) to demonstrate communication to the VFD controller as it has been interfaced with a micro controller.

The evaluation board package includes:

- 1 STFPC311 board (see *Figure 1*),
- STFPC311 GUI, and
- User manual.

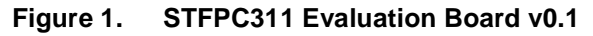

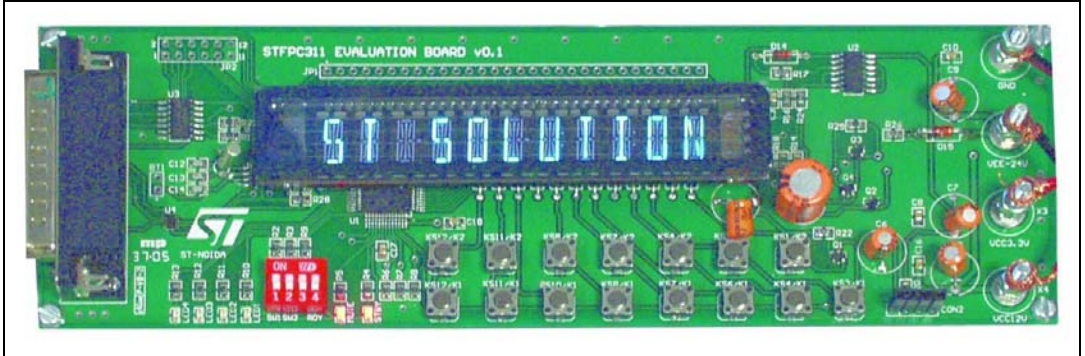

Rev 1

### **Table of Contents**

| 1        | Getti  | ng Started                                  |
|----------|--------|---------------------------------------------|
|          | 1.1    | STFPC311 Demo Board Layout 4                |
|          | 1.2    | Software Installation                       |
|          | 1.3    | Connecting the Board 5                      |
| 2        | Starti | ng the Demo Application 6                   |
|          | 2.1    | WDT AND STANDBY Tab 6                       |
|          | 2.2    | COMMAND Tab                                 |
|          |        | 2.2.1 Configuring the Display               |
|          | 2.3    | WRITE DISPLAY MEMORY Tab                    |
|          | 2.4    | Returning to the COMMAND Tab 10             |
|          |        | 2.4.1 WRITE LED PORTS                       |
|          |        | 2.4.2 READ SWITCHES                         |
|          |        | 2.4.3 Setting the READ Frequency            |
|          | 2.5    | RC and HOTKEYS CONFIG Tab 11                |
|          |        | 2.5.1 Selecting the Remote Control Protocol |
|          |        | 2.5.2 Device Address Setting                |
|          |        | 2.5.3 RC Hot Key Configuration              |
|          |        | 2.5.4 Front Panel Hotkeys                   |
|          |        | 2.5.5 STANDBY and Wake-up Sequence          |
|          | 2.6    | RTC Tab                                     |
| Appendix | A R    | emote Control Protocols 14                  |
|          | A.1    | RC5 Protocol Key Interpretation 14          |
|          | A.2    | RC5 Hot Key Configuration 15                |
|          | A.3    | RC6 Protocol Key Interpretation 17          |
|          | A.4    | RC6 Hot Key Configuration                   |
|          | A.5    | NEC Protocol Key Interpretation             |
|          | A.6    | NEC Hot Key Configuration                   |
| Appendi  | B F    | ront Panel Key Banks 23                     |
| 3        | Revis  | ion History                                 |
| 2/25     |        |                                             |

## **List of Figures**

| Figure 1.  | STFPC311 Evaluation Board v0.1                     | 1  |
|------------|----------------------------------------------------|----|
| Figure 2.  | STFPC311 Evaluation (Demo) Board Layout            | 4  |
| Figure 3.  | Power Supply Connection                            | 5  |
| Figure 4.  | Configure Parallel Port                            | 6  |
| Figure 5.  | READY HIGH Selection                               | 7  |
| Figure 6.  | COMMAND Tab for Display Configuration - Clicked ON | 8  |
| Figure 7.  | VFD Filament Data Display Selection.               | 9  |
| Figure 8.  | Command Tab Options 1                              | 0  |
| Figure 9.  | Front Panel Hot Key Configuration - as STANDBY 1   | 2  |
| Figure 10. | Setting the Alarm Using the RTC 1                  | 3  |
| Figure 11. | Reading the RC5 STANDBY Data 1                     | 4  |
| Figure 12. | RC5-based Remote Control STANDBY Configuration 1   | 5  |
| Figure 13. | RC5 Protocol STANDBY Key Waveforms 1               | 6  |
| Figure 14. | Reading the RC6 STANDBY Data 1                     | 7  |
| Figure 15. | RC6-based Remote Control STANDBY Configuration 1   | 8  |
| Figure 16. | RC6 Protocol STANDBY Key Waveforms 1               | 9  |
| Figure 17. | Reading the NEC Remote Control KEY1 Data           | 20 |
| Figure 18. | NEC-based Remote Control KEY1 Configuration        | 21 |
| Figure 19. | NEC Protocol KEY1 Code Waveforms                   | 22 |
| Figure 20. | Bank1 Keys                                         | 23 |
| Figure 21. | Bank2 Keys                                         | 23 |
| Figure 22. | Bank3 Keys2                                        | 23 |
|            |                                                    |    |

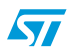

### 1 Getting Started

The board needs to be powered externally (supply is not provided). The characteristics of an appropriate power supply (group) are:

- -30V<sub>DC</sub> to -24V<sub>DC</sub> (drives the VFD Filament),
- 3.3V<sub>DC</sub> (drives the VFD Controller),
- 12V<sub>DC</sub> (drives other components, such as the transistor), and
- 3 connectors with a common ground which are provided on the board (see *Figure 2*).

### 1.1 STFPC311 Demo Board Layout

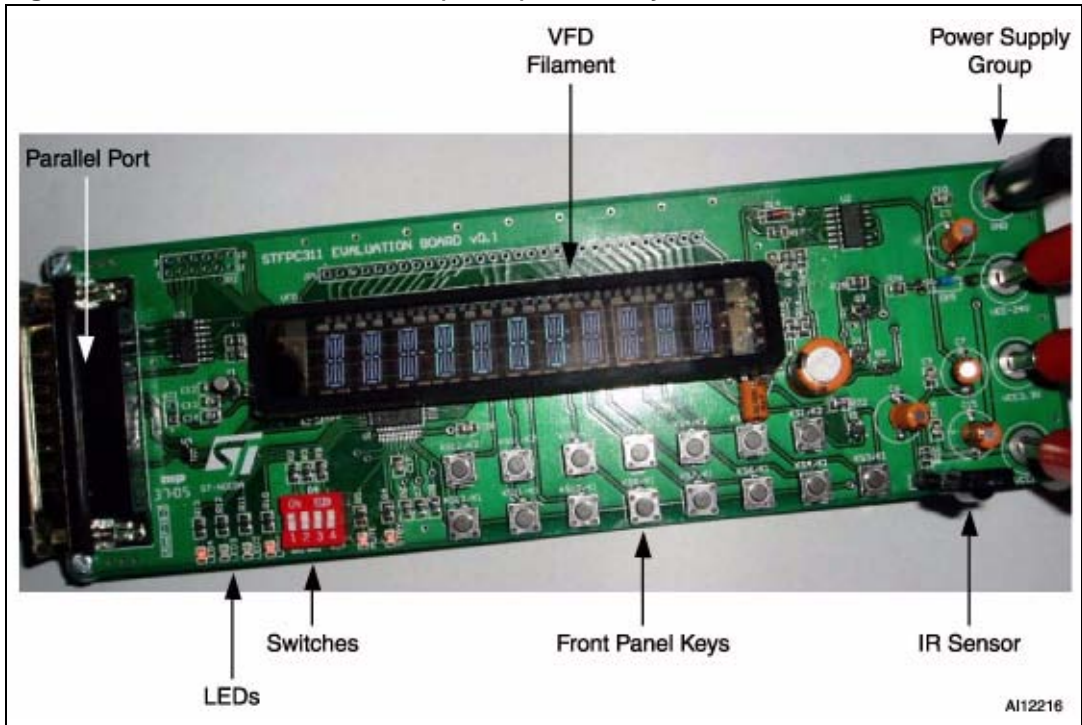

#### Figure 2. STFPC311 Evaluation (Demo) Board Layout

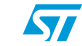

### **1.2 Software Installation**

The GUI is supplied in a ZIP file, "STFPC311\_GUI.ZIP". Unzip this file to obtain the STFPC311\_GUI.exe setup file. Double-click on the setup file to install the GUI on the host system.

### 1.3 Connecting the Board

- 1. Plug the power supply group into the board (see *Figure 3*).
- 2. Connect the parallel cable to the host system (see *Figure 2 on page 4*).

#### Figure 3. Power Supply Connection

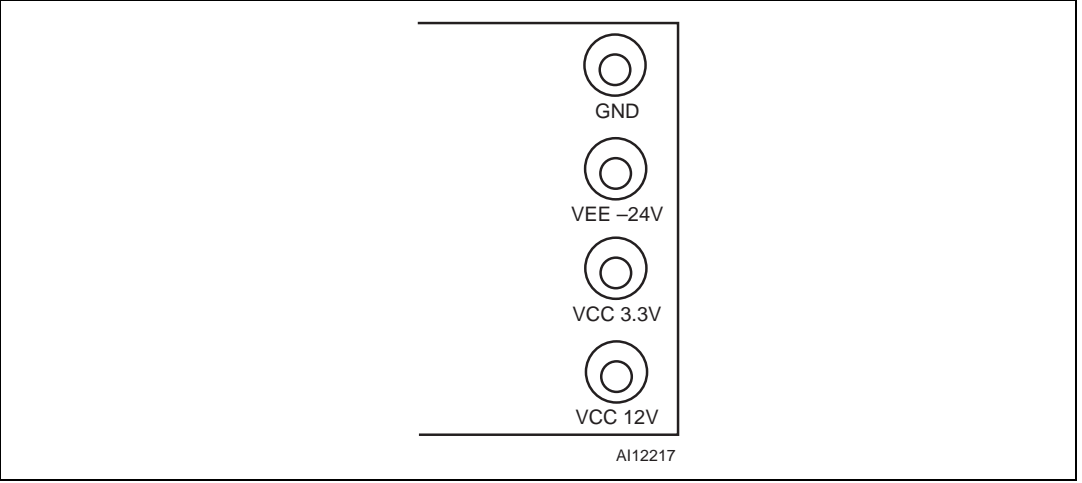

### 2 Starting the Demo Application

- 1. Start the STFPC311\_GUI.
- 2. Configure the parallel port ("LPTx Setting" window) using the GUI (see Figure 4).
- 3. Turn the evaluation board power ON.
- 4. Select the READY HIGH radio button (within 10 seconds of power-on), which is located on the WDT and STANDBY tab (see *Figure 5 on page 7*). The Standby and Mute LEDs on the board will light up.

**Note:** When the GUI is invoked for the first time, the READY HIGH radio button is selected.

### 2.1 WDT AND STANDBY Tab

- The "Timer Setting" pull-down menu in the "WATCHDOG TIMER" frame enables the user to specify the Watchdog Timer's time-out period.
- The "Reset Timer" button is used to reset the Watchdog Timer count.
- The "WATCHDOG ACTION SETTING" frame enables the user to program the time-out event which tells the VFD controller to either go into STANDBY mode or remain in its current state ("No Action") by selecting the appropriate radio buttons (see *Figure 5*).

| STFPC311                      |                                              |  |  |  |  |  |  |  |
|-------------------------------|----------------------------------------------|--|--|--|--|--|--|--|
| File Settings Help            |                                              |  |  |  |  |  |  |  |
| COMMAND RC AND HOTKEYS CONFIG | WRITE DISPLAY MEMORY   WDT AND STANDBY   RTC |  |  |  |  |  |  |  |
| WR LPTx Setting               | NT PANEL KEYS                                |  |  |  |  |  |  |  |
| Parallel Port 0x 0378         | K152 K153 K154 K155 K156                     |  |  |  |  |  |  |  |
| OK Cancel                     | K252 K253 K254 K255 K256                     |  |  |  |  |  |  |  |
|                               | K158 K159 K1510 K1511 K1512                  |  |  |  |  |  |  |  |
| READ SWITCHES K257            | K258 K259 K2510 K2511 K2512                  |  |  |  |  |  |  |  |
| 5W1 5W2                       | Read frequency                               |  |  |  |  |  |  |  |
| Read                          | Once 💌 Read                                  |  |  |  |  |  |  |  |
| DISPLAY CONFIGURATION         |                                              |  |  |  |  |  |  |  |
| ON 11 Digits                  | , 17 Segments 💌 1/16 💌                       |  |  |  |  |  |  |  |
| Dis                           | play Mode Dimming Setting                    |  |  |  |  |  |  |  |
| READ RC DATA                  |                                              |  |  |  |  |  |  |  |
| B24 B23 B22 B21 B20           | B19 B18 B17                                  |  |  |  |  |  |  |  |
| B16 B15 B14 B13 B12           | B11 B10 B9 Read frequency                    |  |  |  |  |  |  |  |
| <u>B8</u> B7 B6 B5 B4         | B3 B2 B1 Once   Read                         |  |  |  |  |  |  |  |

Figure 4. Configure Parallel Port

| Figure 5. | <b>READY HIGH Selection</b> |
|-----------|-----------------------------|
|-----------|-----------------------------|

| @ STFPC311                                                                                                    |                                          |
|----------------------------------------------------------------------------------------------------|------------------------------------------|
| File Settings Help                                                                                              |                                          |
| COMMAND   RC AND HOTKEYS CONFIG                                                                                 | WRITE DISPLAY MEMORY WDT AND STANDBY RTC |
|                                                                                                    |                                          |
|                                                                                                    | WATCHDOG ACTION SETTING                  |
| Timer Setting                                                                                                   | C No Action                              |
| 10 seconds 💌                                                                                                    |                                          |
| The second second second second second second second second second second second second second second second se | Issue STANDBY                            |
| Reset Timer                                                                                                    |                                          |
|                                                                                                    |                                          |
| STANDBY CONTROL                                                                                                 |                                          |
| C READY LOW                                                                                                    |                                          |
| READY HIGH                                                                                                    |                                          |
|                                                                                                    |                                          |
|                                                                                                    |                                          |
|                                                                                                    |                                          |
|                                                                                                    |                                          |
|                                                                                                    |                                          |
|                                                                                                    |                                          |
|                                                                                                    |                                          |
|                                                                                                    |                                          |

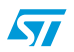

### 2.2 COMMAND Tab

#### 2.2.1 Configuring the Display

Selecting the appropriate digits, segments, and dimming settings to configure the VFD (see *Figure 6*).

Figure 6. COMMAND Tab for Display Configuration - Clicked ON

| C STFPC311            |                                    |               |                 |      |
|-----------------------|------------------------------------|---------------|-----------------|------|
| File Settings Help    |                                    |               |                 |      |
| COMMAND RC AND HOTKE  | YS CONFIG   WRITE DI               | SPLAY MEMORY  | WUT AND STANDBY | RIC  |
| WRITE LED PORTS       |                                    | L KEYS        |                 |      |
| LED1 LED2             | K151 K152                          | K153 K154     | K155 K156       |      |
| Write                 | K251 K252                          | K253 K254     | K255 K256       |      |
|                       | K157 K158                          | K159 K1510    | КІБІІ КІБІД     |      |
| READ SWITCHES         | K257 K258                          | K259 K2510    | K2511 K2512     |      |
| <u>5W1</u> <u>5W2</u> |                                    |               | Read frequency  |      |
| Read                  |                                    |               | Once 💽          | Read |
|                       | 11 Digits, 17 Segm<br>Display Mode | ents 💌 [11]   | Dirming Setting | •    |
| READ RC DATA          |                                    | a sup over an |                 |      |
| B24 B23 B22           | B21 B20 B19                        | B18 B17       |                 |      |
| B16 B15 B14           | B.3 BIZ BII                        | B10 B9        | Read frequency  |      |
| B8 B7 B6              | B5 B4 B3                           | B2 B1         | Once            | Read |
|                       |                                    |               |                 |      |

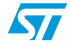

### 2.3 WRITE DISPLAY MEMORY Tab

This tab allows the user to select the data to be seen on the VFD controller (see *Figure 7*).

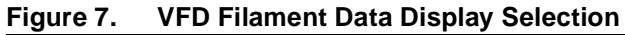

| Dis | play | : Me | emo<br>3 | ry<br>4 | 5 | 6 | 7 | 8 | 9     | 10 | 11   | 12 | 13 | 14   | 15          | 16 | 17 | e.       |                        |
|-----|------|------|----------|---------|---|---|---|---|-------|----|------|----|----|------|-------------|----|----|----------|------------------------|
| 1   | 0    | 0    | 0        | 0       | 0 | 0 | 0 | 0 | 0     | 0  | 0    | 0  | 0  | 0    | C           | 0  | 0  | GRID     |                        |
| 2   | 0    | 0    | 0        | 0       | 0 | 0 | 0 | 0 | 0     | 0  | 0    | 0  | 0  | 0    | C           | 0  | 0  |          |                        |
| 3   | n    | Π    | Π        | Π       | Π | Π | Π | Π | n     | n  | Π    | n  | Π  | Π    | ſ<br>c      | Π  | n  |          |                        |
| 4   | 0    | 0    | 0        | 0       | 0 | 0 | 0 | 0 | 0     | 0  | 0    | 0  | 0  | 0    | C<br>c      | 0  | 0  |          |                        |
| 5   | 0    | 0    | 0        | 0       | 1 | 1 | 1 | 1 | 1     | 0  | 0    | 0  | 1  | 0    | L<br>c      | 0  | 0  |          |                        |
| 7   | 1    | 0    | 0        | 0       | 1 | 1 | 1 | 1 | 1     | 1  | 0    | 0  | 1  | 0    | L<br>C      | 0  | 0  |          |                        |
| 2   | 1    | 0    | 0        | 0       | 1 | 1 | 1 | 1 | 0     | 1  | 0    | 0  | 1  | 0    | c           | 0  | 0  | Sat Bite | Dlay -                 |
| 9   | 0    | 0    | 0        | 0       | 0 | 0 | 0 | 0 | 0     | 0  | 0    | 0  | 0  | 0    | C           | 0  | 0  | Jet Dits | Decet                  |
| 10  | lo   | õ    | õ        | 0       | 0 | 0 | 0 | õ | 0     | 0  | 0    | 0  | 0  | 0    | C           | 0  | ō  |          | Play                   |
| 11  | 0    | 0    | 0        | 0       | 0 | 0 | 0 | 0 | 0     | 0  | 0    | 0  | 0  | 0    | c           | 0  | ō  |          | Stop                   |
|     |      |      |          |         |   |   |   |   | 166.0 |    | 16ka |    |    | 1860 | <u>Inde</u> |    |    |          | Open<br>Pause<br>Close |

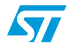

### 2.4 Returning to the COMMAND Tab

#### 2.4.1 WRITE LED PORTS

The "WRITE LED PORTS" frame allows the user to switch the demo board LEDs (LED1 to LED4, respectively) ON or OFF (see *Figure 8*).

### 2.4.2 READ SWITCHES

Clicking on the "READ SWITCHES" button allows the user to read the status of the demo board switches (SW1 and SW2, see *Figure 8*).

#### 2.4.3 Setting the READ Frequency

One can select the time period after which the status of the Front Panel keys is to be read. The same option is also available for READ RC DATA (see *Figure 8*) and RTC STATUS (see *Figure 10 on page 13*).

| @ STFPC311             |                                               |                                                |  |  |  |  |  |
|------------------------|-----------------------------------------------|------------------------------------------------|--|--|--|--|--|
| File Settings Help     |                                               |                                                |  |  |  |  |  |
| COMMAND RC AND HOTKEYS | CONFIG WRITE DISPLAY MEMORY                   | VDT AND STANDBY   RTC                          |  |  |  |  |  |
| WRITE LED PORTS        | READ FRONT PANEL KEYS<br>K151 K152 K153 K154  | K155 K156                                      |  |  |  |  |  |
| 11144                  | K251 K252 K253 K254                           | K255 K256                                      |  |  |  |  |  |
| write                  | K157 K158 K159 K1510                          | K1511 K1512                                    |  |  |  |  |  |
| READ SWITCHES          | K257 K258 K259 K2510                          | K2511 K2512                                    |  |  |  |  |  |
| SW2                    | Read frequency                                |                                                |  |  |  |  |  |
| Read                   |                                               | 250 ms 💌 Read                                  |  |  |  |  |  |
| DISPLAY CONFIGURATION  |                                               | Once<br>100 ms                                 |  |  |  |  |  |
| OFF                    | 16 Digits, 12 Segments 💌 1/16<br>Display Mode | 250 ms<br>500 ms<br>1000 ms<br>Dimming Setting |  |  |  |  |  |
| READ RC DATA           |                                               |                                                |  |  |  |  |  |
| B24 B23 B22 B2         | 1 <u>B20</u> <u>B19</u> <u>B18</u> <u>B17</u> |                                                |  |  |  |  |  |
| B16 B15 B14 B1         | 3 B12 B11 B10 B9                              | Read frequency                                 |  |  |  |  |  |
| B8 B7 B6 B5            | 5 B4 B3 B2 B1                                 | Once                                           |  |  |  |  |  |
|                        |                                               | S,                                             |  |  |  |  |  |

#### Figure 8. Command Tab Options

### 2.5 RC and HOTKEYS CONFIG Tab

#### 2.5.1 Selecting the Remote Control Protocol

The STFPC311 supports three Remote Control (RC) protocols, RC5, RC6, and NEC (see *Appendix A: Remote Control Protocols on page 14* for RC protocol details). Select the appropriate protocol using radio buttons in "REMOTE CONTROL PROTOCOL" frame on the RC AND HOTKEYS CONFIG tab (see *Figure 9 on page 12*).

The RC5 and RC6 protocols use Bi-phase modulation Manchester encoding, in which logic transitions represent a logic high or logic low signal (see *Appendix A on page 14* for details).

The NEC protocol uses pulse distance bit encoding. A logic '1' takes 2.25ms to transmit, while a logic '0' takes only 1.12ms. A message is started by a 9ms Auto Gain Control (AGC) burst, which is followed by a 4.5ms space, which is then followed by the Address and Command.

The Address and Command are transmitted twice. The second time, all of the bits are inverted and can be used for verification of the received message.

#### 2.5.2 Device Address Setting

The STFPC311 needs to be configured with the address of the Remote Control with which it is intended to be interfaced. Specify the address of the Remote Control in the text box in the "RC ADDRESS" frame on RC AND HOTKEYS CONFIG tab (see *Figure 9*). For example, the address for the RC5 protocol is 0x00 (see *Table 1*).

#### 2.5.3 RC Hot Key Configuration

The STFPC311 GUI supports 24 Front Panel keys, 8 of which may be programmed as RC hot keys using check boxes in the "RC HOTKEYS CONFIGURATION" frame on RC AND HOTKEYS CONFIG tab in *Figure 9* (see *Appendix A on page 14*). For example, the RC hot key configuration for STANDBY for the RC5 protocol is 0x0C (see *Table 1*).

| Protocol | Address <sup>(1)</sup> | RC Hotkey Configuration for<br>STANDBY |
|----------|------------------------|----------------------------------------|
| RC5      | 0x00                   | 0x0C                                   |
| RC6      | 0x27                   | 0x0C                                   |
| NEC      | 0x02                   | 0x88                                   |

 Table 1.
 RC Protocol Address and STANDBY RC Hot Key

1. Different remotes using the same protocol may have different device addresses.

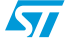

### 2.5.4 Front Panel Hotkeys

The "FRONT PANEL HOTKEYS" frame on the RC AND HOTKEYS CONFIG tab in *Figure 9* shows the settings used to configure the KS1/K2 key as a hot key (see *Appendix B: Front Panel Key Banks on page 23* for more Front Panel key details).

Figure 9. Front Panel Hot Key Configuration - as STANDBY

| STFPC311                   |                           |                                                 |      |  |
|----------------------------|---------------------------|-------------------------------------------------|------|--|
| File Settings Help         | 14                        |                                                 |      |  |
| COMMAND RC AND HOTKEYS CON | FIG WRITE DISPLA          | Y MEMORY WDT AND STANDBY                        | RTC  |  |
| REMOTE CONTROL PROTOCOL    | RC ADRESS                 | 000000000<br>MSB LSB                            | SEND |  |
| € RC5                      | FRONT PANEL H             | IOTKEYS                                         |      |  |
| C RC6                      | BANK1     BANK2     BANK3 | 0 0 0 0 0 0 1 0<br>0 0 0 0 0 0 0 0 0<br>0 0 0 0 |      |  |
| RC HOTKEYS CONFIGURATION   |                           |                                                 |      |  |
| 1. 🔽 🛛 🗤 🗤 🗤               | 1 <sub>00</sub> 5. Г      | 0000000                                         |      |  |
| 2. 🔽 👩 0 0 0 0             | 0 0 6. Г                  | 0000000                                         |      |  |
| 3. 🗆 0 0 0 0 0             | 0 0 7. Г                  |                                                 |      |  |
| 4.                         | 0 0 8. T                  | 0 0 0 0 0 0 0 0<br>MSB LSB                      |      |  |
|                            |                           |                                                 | SEND |  |
|                            |                           |                                                 |      |  |

### 2.5.5 STANDBY and Wake-up Sequence

- To put the VFD controller in STANDBY mode, choose the "READY LOW" option in the "STANDBY CONTROL" frame on the WDT AND STANDBY tab.
- When the VFD controller is in STANDBY mode, there are two ways to wake-up the controller:
  - a) pressing the remote control STANDBY key, and
  - b) pressing the Front Panel Hotkey.
- After the controller wakes up from STANDBY mode choose the "READY HIGH" option in the "STANDBY CONTROL" frame on the WDT AND STANDBY tab within 10 seconds, otherwise, the controller will go into STANDBY mode again.

The decoded IR commands are passed on to the main processor through the serial interface by sending 3 bytes of data. Labels in "READ RC DATA" frame on COMMAND tab represents the 24 bits of these 3-byte data frames.

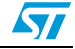

### 2.6 RTC Tab

The "Time Settings" frame shows the current system date and time, but these can also be configured by the user as well. To configure the date and time at which the RTC interrupt is to be generated (see *Figure 10*):

- 1. Set the date and time in the "Alarm Settings" frame.
- 2. Specify the frequency at which the RTC interrupt status is to be read using the "Read Frequency" pull-down menu in the "Status" frame.

Note: The color of IRQ label changes to green when the RTC interrupt is generated.

**Note:** If "Read Date/Time" check box is selected, the Time display in "Time Settings" frame follows system time.

| C STFPC311                 |                     |                  |              |          |
|----------------------------|---------------------|------------------|--------------|----------|
| File Settings Help         |                     |                  |              |          |
| COMMAND RC AND HOTKEYS CON | -IG WRITE DIS       | PLAY MEMORY   WL | TAND STANDBY | RTC      |
| The Falls                  |                     |                  |              |          |
| Time Settings              |                     |                  |              |          |
| Date Monday , 17 October   | , 2005 ÷            | Time 17:14:25    | -            | SEND     |
|                            |                     | 0.4              |              |          |
| Alarm Settings             |                     |                  |              |          |
| riidini sotuligo           |                     |                  |              |          |
| Date 17 Cctobe             | 1                   | Time 17:14:35    | 5 🕂          |          |
| Repeat Mode Once per Ve    | ar 🔻                | Enable alarm     |              | SEND     |
|                            | and a second        |                  |              |          |
| Status                     | Allowed Cold Market |                  |              |          |
| Read                       | requency            |                  |              | t        |
| Read Date/Time 🔽 250 r     | 15 <u>- </u>        | Stop             | 180          | clear RQ |
|                            |                     |                  |              |          |
|                            |                     |                  |              |          |
|                            |                     |                  |              |          |
|                            |                     |                  |              |          |
|                            |                     |                  |              |          |

Figure 10. Setting the Alarm Using the RTC

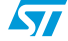

## Appendix A Remote Control Protocols

### A.1 RC5 Protocol Key Interpretation

*Figure 11* shows the value in the 3-byte data frame when the RC5 remote control STANDBY key is pressed.

The RC key interpretation of these bit values for the 3-byte data frames for the various STFPC311 protocols is as follows:

- B1 to B5: Device Address
- B6: Start bit
- B7: Toggle bit
- B8-B15: Key Code Data
- B16-B24: Stuffed bits (ignored)

Note: See RC and HOTKEYS CONFIG Tab on page 11 for protocol information.

#### Figure 11. Reading the RC5 STANDBY Data

| STFPC311              |                                                       |                  |                        |                |          |      |
|-----------------------|-------------------------------------------------------|------------------|------------------------|----------------|----------|------|
| File Settings Help    |                                                       |                  |                        |                |          |      |
| COMMAND RC AND HUTKEY | S CONFIG   WRITE                                      | DISPLAY M        | EMORY                  | WD1 AND S      |          | RIC  |
| WRITE LED PORTS       |                                                       |                  |                        |                |          |      |
| LED1 LED2             | K151 K152                                             | K153             | K154                   | K155           | K156     |      |
| Write                 | K251 K252                                             | K253             | K254                   | K255           | K256     |      |
|                       | K157 K158                                             | K159             | K1510                  | K1511          | K1512    |      |
| READ SWITCHES         | K257 K258                                             | K259             | K2510                  | K2511          | K2512    |      |
| <u>5W1</u> 5W2        |                                                       |                  |                        | Read freq      | uency    |      |
| Read                  |                                                       |                  |                        | Once           | <u> </u> | Read |
| DISPLAY CONFIGURATION | 16 Digits, 12 Sec<br>Display Mo                       | gments 👱         | 1/16                   | i<br>Dimming : | Setting  | •    |
| READ RC DATA          | 821 820 819<br>3.3 812 811<br>85 84 83                | B2               | <b>B17</b><br>B9<br>B1 | Read freq      | uency    | Stop |
| READ RC DATA          | 821 <b>B221 B19</b><br>5.3 B12 <b>B11</b><br>B5 B4 B3 | B18<br>D10<br>B2 | 8177<br>69<br>81       | Read freq      | uency    | Stop |

### A.2 RC5 Hot Key Configuration

*Figure 12* shows the STFPC311 being configured to interface with the RC5 protocol-based remote control.

The RC5 hot key addressing for STANDBY configuration is as follows:

- RC Address: 0x00
- Hot Key: STANDBY (code: 0x0C)

The RC5 protocol uses Bi-phase modulation Manchester encoding in which a low-to-high transition represents a logic high signal, and a high-to-low transition represents a logic low signal.

Note: See RC and HOTKEYS CONFIG Tab on page 11 for protocol information.

#### Figure 12. RC5-based Remote Control STANDBY Configuration

| R STFPC311                                                                                                    |                                                                                                    |      |
|----------------------------------------------------------------------------------------------------|----------------------------------------------------------------------------------------------------|------|
| File Settings Help                                                                                                    |                                                                                                    |      |
| COMMAND RC AND HOTKEYS CONF                                                                                                    | IG WRITE DISPLAY MEMORY WDT AND STANDBY I                                                                                                    |      |
| C RC6                                                                                                    | FRONT PANEL HOTKEYS<br>FRONT PANEL HOTKEYS<br>FRONT PA | SEND |
| RC HOTKEYS CONFIGURATION         1.       ✓       0       0       0       1       1         2.       ✓       0       0       0       0       0       0       0         3.       ✓       0       0       0       0       0       0       0       0         4.       ✓       0       0       0       0       0       0       0         MSB                                                                                      < | 0       0       5.       0       0       0       0       0       0       0       0       0       0       0       0       0       0       0       0       0       0       0       0       0       0       0       0       0       0       0       0       0       0       0       0       0       0       0       0       0       0       0       0       0       0       0       0       0       0       0       0       0       0       0       0       0       0       0       0       0       0       0       0       0       0       0       0       0       0       0       0       0       0       0       0       0       0       0       0       0       0       0       0       0       0       0       0       0       0       0       0       0       0       0       0       0       0       0       0       0       0       0       0       0       0       0       0       0       0       0       0       0       0       0       0       0       0       0       0                                                                                                    | SEND |

*Figure 13* shows the signal at the IR sensor output when the RC5 STANDBY key is pressed. The output shown is an inversion of the IR signal received by the IR sensor.

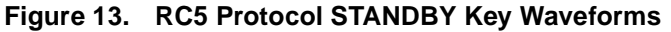

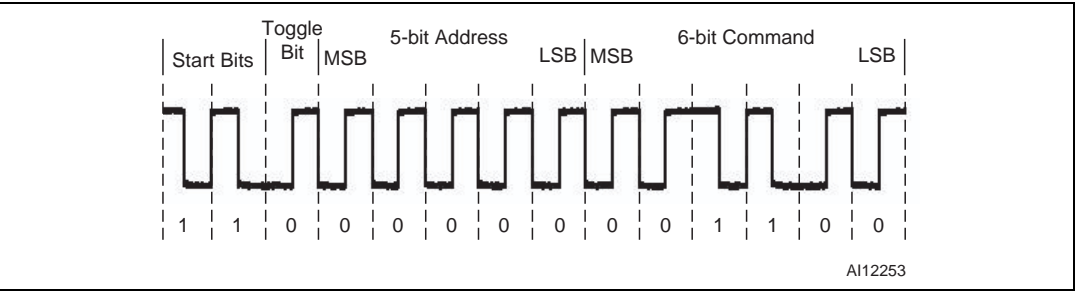

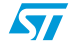

### A.3 RC6 Protocol Key Interpretation

*Figure 14* shows the signal at the output of IR sensor when STANDBY key of RC6 remote control is pressed.

The RC key interpretation of these bit values for the 3-byte data frames for the various STFPC311 protocols is as follows:

- B1-B8: Device Address
- B9: Start bit
- B10: Toggle bit
- B11-B18: Key Code Data
- B19-B24: Stuffed bits (ignored)

Note: See RC and HOTKEYS CONFIG Tab on page 11 for protocol information.

#### Figure 14. Reading the RC6 STANDBY Data

| 🕼 STFPC311            |                  |              |           |           |          |      |
|-----------------------|------------------|--------------|-----------|-----------|----------|------|
| File Settings Help    |                  |              |           |           |          |      |
| COMMAND RC AND HOTKEY | S CONFIG   WRITE | E DISPLAY ME | EMORY   V | VDT AND S | TANDBY   | RTC  |
| WRITE LED PORTS       |                  | NEL KEYS     |           |           |          |      |
| LED1 LED2             | <u>K151</u> K152 | K153         | K154      | K155      | K156     |      |
| Write                 | K251 K252        | к253         | K254      | K255      | K256     |      |
|                       | K157 K158        | K159         | K1510     | K1511     | K1512    |      |
| SW1 SW2               | K257 K258        | K259         | K2510     | K2511     | K2512    |      |
| 511 5112              |                  |              |           | Read freq | uency    |      |
| Read                  |                  |              |           | Once      | · ·      | Read |
| DISPLAY CONFIGURATION |                  |              |           |           |          |      |
| ON                    | 16 Digits, 12 Se | gments 🖉     | 1/16      |           |          | •    |
|                       | Display M        | ode          |           | Dimming S | Setting  |      |
| READ RC DATA          |                  |              |           |           |          |      |
| B24 B23 B22 B         | 21 B20 B19       | B18          | B17       |           |          |      |
| B16 B15 B14           | B12 B11          | <u>B10</u>   | 89        | Read freq |          | Shop |
| B8 B7 B6 H            | 85 B4 B3         | 82           | 81        | 250 ms    | <u>_</u> | stop |
|                       |                  |              |           |           |          |      |

57

### A.4 RC6 Hot Key Configuration

*Figure 15* shows STFPC311 being configured to interface with the RC6 protocol-based remote control.

The RC6 hot key addressing for the STANDBY configuration is as follows:

- RC Address: 0x27
- Hot Key: STANDBY (code: 0x0C)

The RC6 protocol uses Bi-phase modulation Manchester encoding in which a low-to-high transition represents a logic low signal and a high-to-low transition represents a logic high signal.

Note: These transitions are the opposite of those in the RC5 protocol.

Note: See RC and HOTKEYS CONFIG Tab on page 11 for protocol information.

Figure 15. RC6-based Remote Control STANDBY Configuration

| R STFPC311                                                                                                    |                                                 |                                                                                       |      |
|----------------------------------------------------------------------------------------------------|-------------------------------------------------|---------------------------------------------------------------------------------------|------|
| File Settings Help                                                                                                    |                                                 |                                                                                       |      |
| COMMAND RC AND HOTKEYS CONFI<br>REMOTE CONTROL PROTOCOL                                                                                                    | G WRITE DISPLAY                                 | MEMORY WDI AND STANDBY                                                                | SEND |
| C RCS<br>RCS<br>C NEC                                                                                                    | FRONT PANEL HC<br>G BANK1<br>G BANK2<br>G BANK3 | OTKEYS                                                                                | SEND |
| RC HOTKEYS CONFIGURATION         1.       ✓       0       0       0       1       1         2.       □       0       0       0       0       0       0         3.       □       0       0       0       0       0       0       0         4.       □       0       0       0       0       0       0       0         MSB       □       0       0       0       0       0       0       0 | 0 0 5,<br>0 0 6,<br>0 0 7,<br>0 0 8,<br>LSB     | 0 0 0 0 0 0 0 0 0<br>0 0 0 0 0 0 0 0<br>0 0 0 0 0 0 0 0<br>0 0 0 0 0 0 0 0<br>MSB LSB | SEND |

*Figure 16* shows the signal at the IR sensor output when the RC6 STANDBY key is pressed. The output shown is an inversion of the IR signal received by the IR sensor.

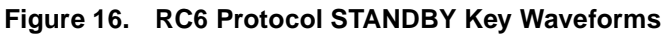

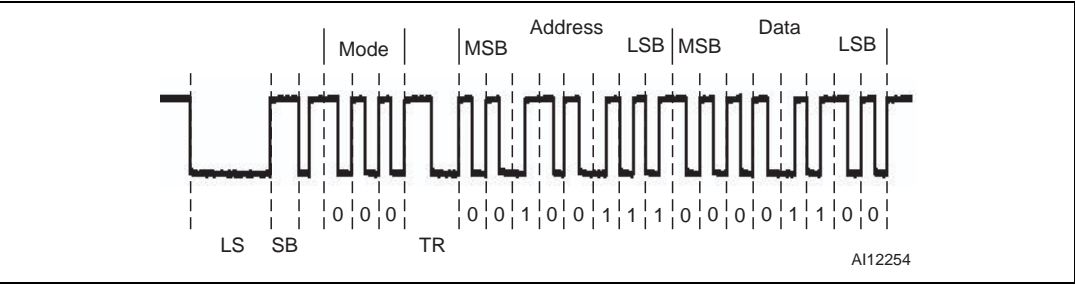

#### Notes:

- 1. LS: Leader Start Pulse
- 2. SB: Start Bit
- 3. TR: Trailer Bit

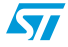

Note:

### A.5 NEC Protocol Key Interpretation

Figure 17 shows the value in 3 byte data frame when KEY1 of NEC remote is pressed.

The RC key interpretation of these bit values for the 3-byte data frames for the various STFPC311 protocols is as follows:

- B1-B8: Device Address
- B9: Start bit
- B10: Toggle bit
- B11-B18: Key Code Data
- B19-B24: Stuffed bits (ignored)

See RC and HOTKEYS CONFIG Tab on page 11 for protocol information.

#### Figure 17. Reading the NEC Remote Control KEY1 Data

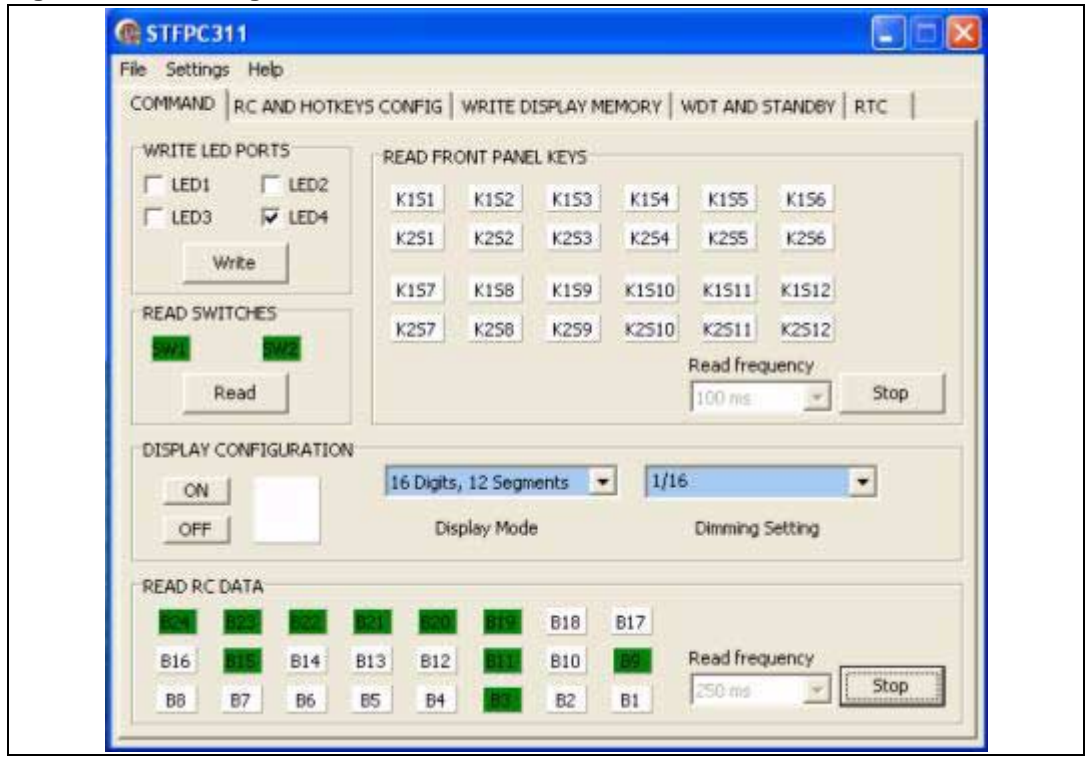

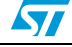

### A.6 NEC Hot Key Configuration

*Figure 18* shows STFPC311 being configured to interface with NEC protocol-based remote control.

The NEC hot key addressing for the KEY1 configuration is as follows:

- RC Address: 0x02
- Hot Key: KEY1 (code: 0x88)

A command is transmitted only once, even when the key on the remote control remains pressed. Every 110ms, a repeat code is transmitted for as long as the key remains down. This repeat code is simply a 9ms AGC burst, followed by a 2.25ms space and a 560µs burst.

Note: See RC and HOTKEYS CONFIG Tab on page 11 for protocol information.

#### Figure 18. NEC-based Remote Control KEY1 Configuration

| 🕼 STFPC311                  |                                                         |                            |      |
|-----------------------------|---------------------------------------------------------|----------------------------|------|
| File Settings Help          |                                                         |                            |      |
| COMMAND RC AND HOTKEYS CONF | IG WRITE DISPLA                                         | Y MEMORY   WDT AND STANDBY | RTC  |
| C RC Disabled               | RC ADRESS                                               | 0 0 0 0 0 0 1 0<br>MSB LSB | SEND |
| C RC5                       | FRONT PANEL H                                           | OTKEYS                     |      |
| © RC6                       | <ul> <li>BANK1</li> <li>BANK2</li> <li>BANK3</li> </ul> |                            | SEND |
| RC HOTKEYS CONFIGURATION    |                                                         |                            |      |
| 1. 🔽 1 0 0 1 0              | 0 0 5. Г                                                | 0 0 0 0 0 0 0              |      |
| 2. 🗖 0 0 0 0 0              | 0 0 6.                                                  | 0 0 0 0 0 0 0 0            |      |
| 3. 🗖 🗖 0 0 0 0 0            | 00 7. 🗆                                                 | 0 0 0 0 0 0 0              |      |
| 4. 🗖 0 0 0 0 0 0 0 MSB      | 0 0 8. F                                                | 0 0 0 0 0 0 0 0<br>MSB LSB |      |
|                             |                                                         |                            | SEND |

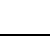

57

*Figure 19* shows the signal at the IR sensor output when the NEC remote control KEY1 is pressed. The output shown is an inversion of the IR signal received by the IR sensor.

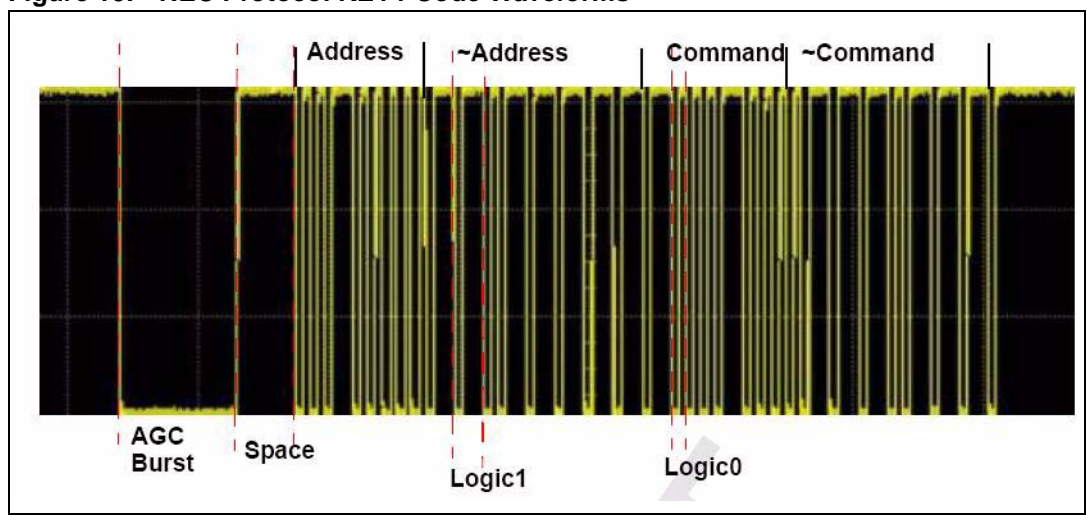

Figure 19. NEC Protocol KEY1 Code Waveforms

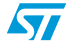

### **Appendix B Front Panel Key Banks**

STFPC311 has key data memory of size 2x12, which means it can support up to 24 Front Panel keys. These keys are divided into 3 banks of 8 keys each.

To establish relationship between the keys on board and key labels in the "READ FRONT PANEL KEYS" frame on the Command tab, replace occurrences of "S" by "KS". For example, Key label "K2S12" corresponds to the KS12/K2 Key on the evaluation board.

In *Figure 20*, *Figure 21*, and *Figure 22*, the keys in the color "Blue" represent the keys available on the STFPC311 evaluation board.

**Note:** Only 8 keys out of 24 keys are programmable as hot keys. Only one bank of 8 keys can be used at one time as hot keys.

#### Figure 20. Bank1 Keys

| KS1/K1 | KS1/K2 | KS2/K1 | KS2/K2 | KS3/K1 | KS3/K2 | KS4/K1 | KS4/K2  |
|--------|--------|--------|--------|--------|--------|--------|---------|
| LSB    |        |        |        |        |        |        | MSB     |
|        |        |        |        |        |        |        | AI12255 |

#### Figure 21. Bank2 Keys

| KS5/K1 | KS5/K2 | KS6/K1 | KS6/K2 | KS7/K1 | KS7/K2 | KS8/K1 | KS8/K2  |
|--------|--------|--------|--------|--------|--------|--------|---------|
| LSB    |        |        |        |        |        |        | MSB     |
|        |        |        |        |        |        |        | AI12256 |

#### Figure 22. Bank3 Keys

| KS9/K1 | KS9/K2 | KS10/K1 | KS10/K2 | KS11/K1 | KS11/K2 | KS12/K1 | KS12/K2 |
|--------|--------|---------|---------|---------|---------|---------|---------|
| LSB    |        |         |         |         |         |         | MSB     |
|        |        |         |         |         |         |         | AI12257 |

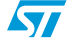

### 3 Revision History

#### Table 2.Document Revision History

| Date        | Revision | Changes          |
|-------------|----------|------------------|
| 21-Mar-2006 | 1        | Initial release. |

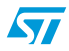

#### Please Read Carefully:

Information in this document is provided solely in connection with ST products. STMicroelectronics NV and its subsidiaries ("ST") reserve the right to make changes, corrections, modifications or improvements, to this document, and the products and services described herein at any time, without notice.

All ST products are sold pursuant to ST's terms and conditions of sale.

Purchasers are solely responsible for the choice, selection and use of the ST products and services described herein, and ST assumes no liability whatsoever relating to the choice, selection or use of the ST products and services described herein.

No license, express or implied, by estoppel or otherwise, to any intellectual property rights is granted under this document. If any part of this document refers to any third party products or services it shall not be deemed a license grant by ST for the use of such third party products or services, or any intellectual property contained therein or considered as a warranty covering the use in any manner whatsoever of such third party products or services or any intellectual property contained therein.

UNLESS OTHERWISE SET FORTH IN ST'S TERMS AND CONDITIONS OF SALE ST DISCLAIMS ANY EXPRESS OR IMPLIED WARRANTY WITH RESPECT TO THE USE AND/OR SALE OF ST PRODUCTS INCLUDING WITHOUT LIMITATION IMPLIED WARRANTIES OF MERCHANTABILITY, FITNESS FOR A PARTICULAR PURPOSE (AND THEIR EQUIVALENTS UNDER THE LAWS OF ANY JURISDICTION), OR INFRINGEMENT OF ANY PATENT, COPYRIGHT OR OTHER INTELLECTUAL PROPERTY RIGHT.

UNLESS EXPRESSLY APPROVED IN WRITING BY AN AUTHORIZE REPRESENTATIVE OF ST, ST PRODUCTS ARE NOT DESIGNED, AUTHORIZED OR WARRANTED FOR USE IN MILITARY, AIR CRAFT, SPACE, LIFE SAVING, OR LIFE SUSTAINING APPLICATIONS, NOR IN PRODUCTS OR SYSTEMS, WHERE FAILURE OR MALFUNCTION MAY RESULT IN PERSONAL INJURY, DEATH, OR SEVERE PROPERTY OR ENVIRONMENTAL DAMAGE.

Resale of ST products with provisions different from the statements and/or technical features set forth in this document shall immediately void any warranty granted by ST for the ST product or service described herein and shall not create or extend in any manner whatsoever, any liability of ST.

ST and the ST logo are trademarks or registered trademarks of ST in various countries.

Information in this document supersedes and replaces all information previously supplied.

The ST logo is a registered trademark of STMicroelectronics. All other names are the property of their respective owners.

© 2006 STMicroelectronics - All rights reserved

STMicroelectronics group of companies

Australia - Belgium - Brazil - Canada - China - Czech Republic - Finland - France - Germany - Hong Kong - India - Israel - Italy - Japan -Malaysia - Malta - Morocco - Singapore - Spain - Sweden - Switzerland - United Kingdom - United States of America

www.st.com

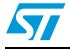

25/25